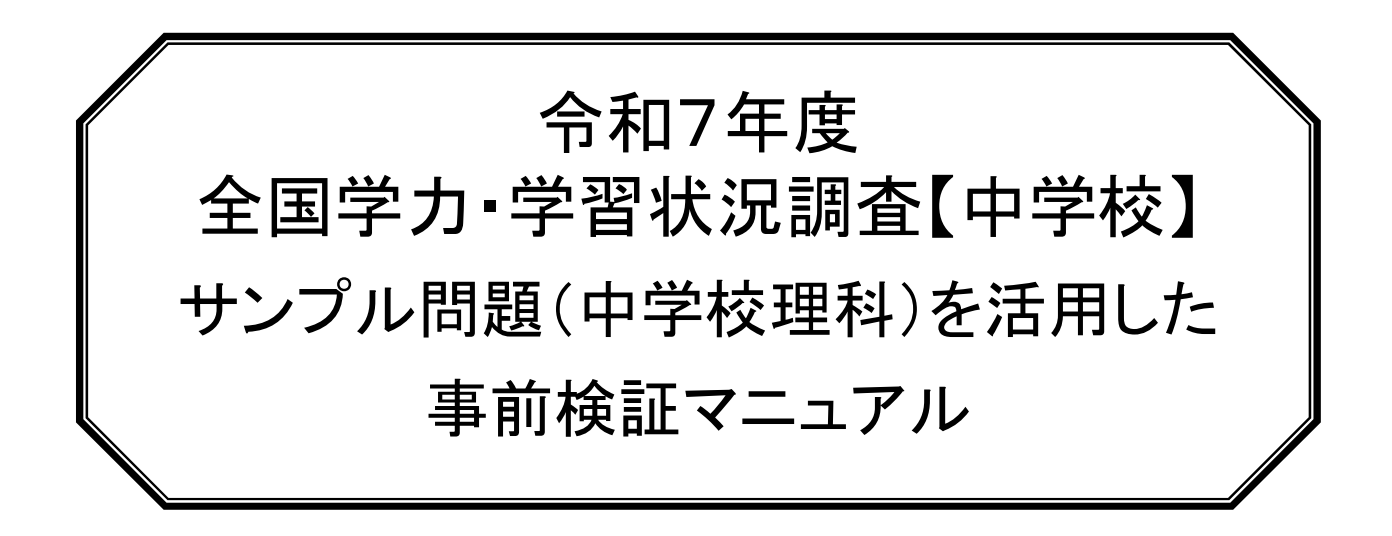

# 対象

# 中学校第2学年の全生徒

重要 このマニュアルは事前検証の準備と実施に必要です。担当の先生は必ず内容 を確認してください。 このマニュアルに掲載の画面イメージや操作方法は、「実証用学習 e ポータル」 のものです。ご利用の学習 e ポータルと異なることがございますので、必ずご利用 の学習 e-ポータルのマニュアルを事前にご参照ください。

# 目 次

| 1. | 事前検証の概要                  | . 3 |
|----|--------------------------|-----|
|    | (1) 趣旨及び内容               | 3   |
|    | (2) 実施対象者                | 3   |
|    | (3) 実施日                  | 3   |
|    | (4) 所要時間                 | 3   |
|    | (5)教育課程上の位置付け            | 3   |
| 2. | 事前検証の準備                  | . 4 |
|    | (1) 実施日時・場所等の検討          | 4   |
|    | (2) 学習 e ポータルアカウントの確認    | 4   |
|    | (3) 問題(サンプル問題「中学校理科」)の配信 | 4   |
|    | (4) 端末の確認                | 9   |
|    | (5) 生徒への連絡               | 9   |
| 3. | 事前検証当日                   | 10  |
|    | (1) 事前検証の流れ              | 10  |
|    | (2) 教室監督者の作業             | .11 |
|    | (3) 事前検証実施後              | 14  |
| 4. | よくある質問(FAQ)              | 15  |
| 5. | 学習 e ポータルの操作方法           | 16  |

本事前検証は、令和7年度全国学力・学習状況調査(中学校理科)に 対応し、生徒がCBT(コンピュータベースの試験)の操作に習熟すること、およ び接続環境の確認を行うために実施いただくものです。

本事前検証で使用するサンプル問題(中学校理科)は、4月の本番の調 査問題で使用される可能性のある解答方式を含む様々な問題から構成されて います。全ての問題に取り組ませるようお願いします。

また、ネットワーク環境・端末等に問題が発生した場合には、学校の設置管 理者にご連絡いただき、調査本番までに万全の準備を整えていただきますようお 願い申し上げます。

## 1. 事前検証の概要

## (1) 趣旨及び内容

令和7年度全国学力・学習状況調査において、中学校理科を CBT 方式で円滑に実施するため の事前準備として、令和6年10月29日付事務連絡「令和7年度全国学力・学習状況調査 CBT サンプル問題(中学校理科)の MEXCBT への搭載について」(以下「令和6年10月29日付事 務連絡」という。)にてお知らせしたサンプル問題(中学校理科)に、対象者全員が4月の調査当日 に近い環境で取り組み、MEXCBT 上での理科の問題の閲覧、解答等を正常に行えるかなど、ICT 環 境・端末操作の確認を行います。

#### (2) 実施対象者

令和7年度全国学力・学習状況調査に参加予定の全ての中学校、義務教育学校後期課程、 中等教育学校前期課程及び特別支援学校中学部において、本調査で中学校理科を実施する全生 徒(令和6年度において中学第2学年の生徒)

### (3) 実施日

令和7年1月から令和7年3月の期間の任意の日

(4) 所要時間

30 分程度

(5) 教育課程上の位置付け

本事前検証の教育課程上の位置付けについては、教育委員会及び学校の判断により、理科の授業時数の一部として取り扱うことを可能とします。

## 2. 事前検証の準備

(1) 実施日時・場所等の検討

各学校において日時・場所を検討してください。

この事前検証は、4月の調査本番に向けた「接続環境確認」を兼ねています。そのため、極力本番 に近い環境で実施することを検討いただくようお願いします。例えば、4月の調査本番を学年全体で一 斉に実施する予定であれば、事前検証も学年全体で実施することが望ましいです。

## (2) 学習 e ポータルアカウントの確認

事前検証において、MEXCBT で問題に解答するには、令和7年度調査で中学校理科を実施す る全生徒(令和6年度の中学校2年生)に学習eポータルのアカウントを準備し、各生徒に個別の アカウントを確実に割り当て、MEXCBT を利用できるようにする必要があります。

なお、学習 e ポータルのアカウント作成には一定の時間が必要となる場合があります。また、学習 e ポータルのアカウント管理方法は自治体ごとに異なるため、不足分のアカウントを各学校で追加できる 場合と、学習 e ポータル事業者への依頼が必要な場合があります。

詳細な手順につきましては、現在ご利用中の学習 e ポータル運用マニュアル第 2 章「アカウント管理」 を確認し、事前検証の実施前に準備を整えてください。

#### 学習eポータルのアカウントは必ず一人一人に割り当てられたものを使用してください。

学習eポータルのアカウントは共用せず、**必ず1人につき1アカウント**を割り当てます。 (学習eポータルのアカウントごとに、MEXCBTに答案用紙(答案データ)が作成されます。) 同じ学習eポータルアカウントを使用して複数回解答する場合は、解答が上書きされてしまうため、 複数人で同じアカウントを使い回さず、自分のアカウントを利用してください。 教員は、生徒が調査で利用するアカウントで問題の確認等を絶対にしないでください。 アカウントの追加発行には時間がかかる場合があるので、極力早期に実施をしてください。

#### (3)問題(サンプル問題「中学校理科」)の配信

事前検証を実施する前日までに、教員は教員用のアカウントを使用して、生徒にサンプル問題 「中学校理科」を配信してください(配信情報の反映が翌日になる場合があるため)。

#### ● MEXCBT の利用時間について

問題プログラムの配信、実施、解答結果の確認等、MEXCBT を利用する操作について、<u>原則平</u> 日の朝 7 時から 18 時までの間に行っていただくようお願いします。18 時以降および土日祝日について は、緊急のメンテナンス等により、これらの操作ができなくなることがあります。

なお、システムメンテナンス等で MEXCBT の利用ができない場合は、MEXCBT 運用支援サイト (https://support2.mexCBT.mext.go.jp)のトップページの「お知らせ」に掲載されます。

#### ●配信時の注意点

配信の設定手順は、利用する学習 e ポータルによって異なります。配信作業に関する詳細な手順は、現在ご利用中の学習 e ポータルの運用マニュアルの「第3章 問題を配信する(教員向け)」を ご確認ください。

配信が適切に行われるよう、事前に設定方法を十分に確認しておくことをお勧めします。

(参考: MEXCBT 運用支援サイト https://support2.mexCBT.mext.go.jp/manual/)

#### ●配信の手順

【参考】令和6年10月29日付け事務連絡「令和7年度全国学力・学習状況調査CBTサンプル問題(中学 校理科)の MEXCBTへの搭載について」別添2

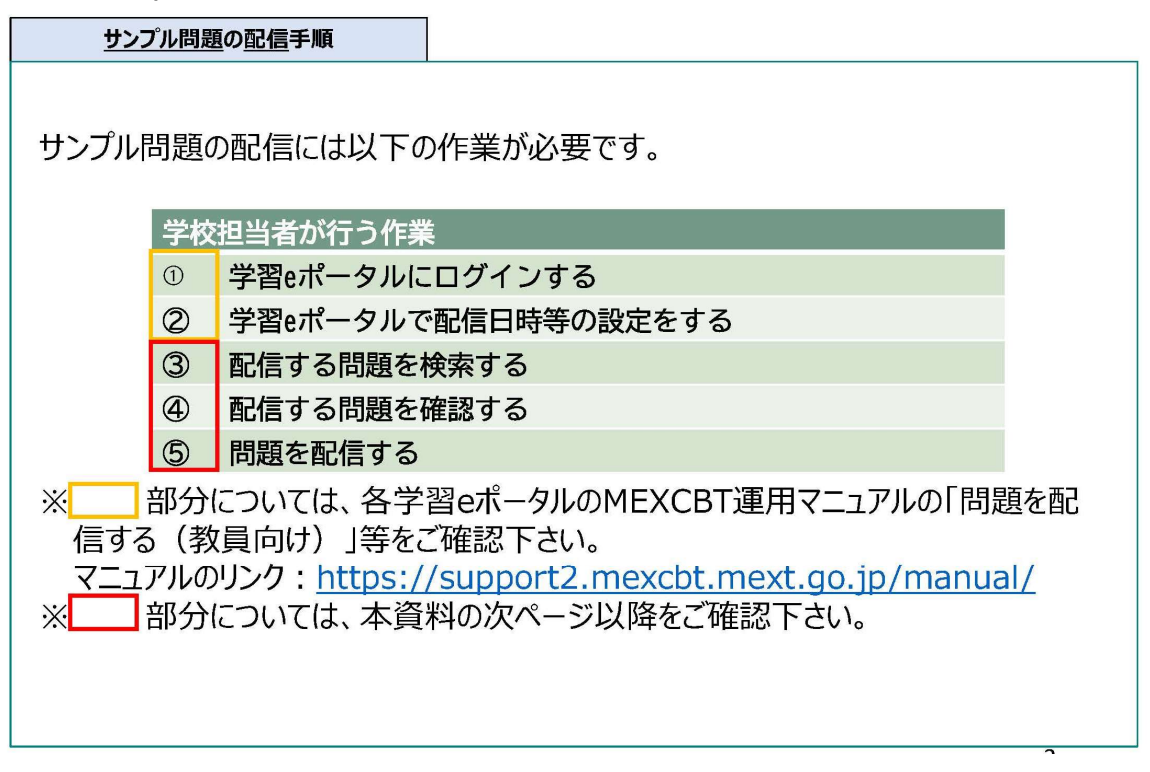

#### ①学習eポータルにログインする

#### ②学習eポータルで配信日時等の設定をする

◆テストグループの名称の設定

テストグループの名称を設定してください。その際、生徒にとって分かりやすい名称となるように工夫して ください。

例:「サンプル問題(中学校理科)事前検証」など、配信される問題の内容が一目でわかる形にします。 ◆解答期間の設定

解答期間は以下の条件で設定してください:

・開始:事前検証実施日の7時から

- ・終了:適宜設定してください(2025年3月31日までの間としてください)
- 解答期間が開始されると、生徒のMEXCBTテスト画面や連携アプリ画面に問題が表示されます。

解答期間中は、何度も解答することが可能です。

終了期間は後から変更可能です。

【注意】生徒用画面での表示タイミング

設定した解答期間が開始されるまで、生徒用画面では問題を確認することができません。この点を 事前にご留意ください。

※教員が問題内容を事前に確認する場合は、別途確認用の解答期間を設定することで、事前の確認が可能になります。

| タイトルを入力してください                            |                 |   |
|------------------------------------------|-----------------|---|
|                                          | リセット Q 検護       | 索 |
| ステムで「テスト」と表記してある場合、一定の質問対解答の形式を通じて児童生徒に出 | 出題するものを意味しています。 |   |

| 印 テストグループの  | D新規作成 X                           |
|-------------|-----------------------------------|
| * テストグループ名称 | 中3 事前検証                           |
| 概要          | 概要を入力してください                       |
| * 解答期間      | 2024/11/26 08:00 2024/11/26 17:00 |
| * 配信対象者     | <ul><li></li></ul>                |
| * テスト種別     | ● 必修 ○ 自習                         |
|             | キャンセル保存                           |

### ◆テストグループが作成されます。

## 「テストを追加」を押下すると、配信する問題を検索できるようになります。

|   | テストグループ名称 | テスト種別 | 状態      | 解答期間                                       |          |
|---|-----------|-------|---------|--------------------------------------------|----------|
| Ξ | 中3 事前検証   | • 必修  | • 解答期間中 | 2024/11/26 08:00 から<br>2024/11/26 17:00 まで |          |
|   |           |       |         | 12 並び替え                                    | ↔ テストを追加 |
|   | タイトル      |       | 作成者     | 公開期間                                       | 解答約      |

## ③配信する問題を検索する

| <ul> <li>③配信する問題を検索する</li> <li>「問題の種類から選ぶ」のタブをクリックし、</li> <li>「※必須」と記載されている項目を選択し、「※必須」と記載されている「問題の種類」を【文部科学省_全国学力調査サンプル問題】に、「形式」を【複数問題形式】の項目を選択してください。</li> <li>「検索」をクリックします。</li> </ul> |                           |               |                     |                                                             |  |  |
|----------------------------------------------------------------------------------------------------|---------------------------|---------------|---------------------|-------------------------------------------------------------|--|--|
| 問題の種類:         文部科学省_全国学力調査サンプル問題         ?           小ら選ぶ         問題の種類から選ぶ                                                                                                    |                           |               |                     |                                                             |  |  |
|                                                                                                    | 「りら選い                     |               |                     | 同思り性規がうきか                                                   |  |  |
| 問題の種類 ※必須                                                                                                    | 文部科学省_全国学力調査サンプル制         | 問題 ~          | 形式 ※必須              | <ul> <li>● 複数問題形式 ○ 一問一答形式</li> </ul>                       |  |  |
| 問題の種類 ※必須<br>学年                                                                                                    | から選ぶ<br>文部科学省_全国学力調査サンプル# | 問題 ~          | 形式 ※必須<br>教科        | <ul> <li>● 複数問題形式 ○ 一問一答形式</li> </ul>                       |  |  |
| 問題の種類 ※必須<br>学年<br>級                                                                                                    | 文郎科学省 全国学力調査サンガル に        | 問題 ~          | 形式 ※必須<br>教科        | <ul> <li>● 複数問題形式 ○ 一問一答形式</li> </ul>                       |  |  |
| 問題の種類 ※必須<br>学年<br>級<br>タイトル                                                                                                    |                           | 周題 ~          | 形式 ※必須<br>教料        | <ul> <li>● 複数問題形式 ○ 一問一答形式</li> </ul>                       |  |  |
| 問題の種類 ※必須<br>学年<br>級<br>タイトル                                                                                                    | 文部科学省_全国学力調査サンブル#         | 10月<br>(リセット) | 形式 ※必須<br>教科<br>検 索 | <ul> <li>● 複数問題形式 ○ 一問一答形式</li> <li>● 形式: 複数問題形式</li> </ul> |  |  |

## ④配信する問題を確認する

| ④配信                                                                                                    | する問題を確                 | 認する                         |             |                            |          |              |
|----------------------------------------------------------------------------------------------------|------------------------|-----------------------------|-------------|----------------------------|----------|--------------|
| ● 「検索」をクリックすると、条件に該当する問題の一覧が表示されます。「全国学力・学習<br>状況調査CBTサンプル問題 令和7年度 中学校理科」の左に表示されているチェック<br>ボックスにチェックを入れ、「選択した問題を確認」をクリックします。 |                        |                             |             |                            |          |              |
| € MEXCBT                                                                                                    |                        |                             |             |                            |          |              |
|                                                                                                    | 問題の種類 ※必須              | 文部科学省 全国学力調査サンプル問題 く        | 形式 ※必須      | <ul> <li>複数問題形式</li> </ul> | ○ 一問一答形式 |              |
|                                                                                                    | 学年                     | ×                           | 教科          |                            | ~        |              |
|                                                                                                    | 級タイトル                  | ▼<br>フリーワードで検索 例・会和3年度      |             |                            |          |              |
|                                                                                                    | 31170                  | リセット                        | 使 楽         |                            |          |              |
|                                                                                                    | 問題一覧 問題を選択し『選択した       | 問題を確認』ボタンを押してください(選択で       | きる問題は10個までと | なります)                      |          | 全1件          |
|                                                                                                    | No.                    | タイトル                        | 教科 学年       | 科目 問題情                     | 暇 解説情報   | 詳細           |
|                                                                                                    | □ 1 全国学力・ <sup>3</sup> | 学習状況調査CBTサンプル問題 令和7年度 中学校理科 | 理科 共通       |                            |          | 〕<br>詳細<br>〔 |
| L                                                                                                    | 遊択数:0 / 10             | (閉じる)                       | 選択した        | 即在確認                       |          |              |

## ⑤問題を配信する

|          | ⑤問是                   | 題を配ん               | 言する                         |               |         |          |             |           |
|----------|-----------------------|--------------------|-----------------------------|---------------|---------|----------|-------------|-----------|
| • 確<br>西 | 認画面カ<br>C信されま         | が表示<br>す。          | されるので、「汕                    | <u>追加する」を</u> | クリックすると | 、選択した問   | 引題が学習       | eポータルで    |
|          | IEXCBI                |                    |                             |               |         |          |             | 0         |
|          |                       |                    | 教科から選ぶ                      |               |         | 問題の種類か   | ら遥ぶ         |           |
|          | 問題の種類 ※必              | 湏                  | 文部科学省_全国学力調査サン              | プル問題 >        | 形式 ※必須  | ● 複数問題形式 | ○ 一問一答形式    |           |
|          | 学年                    |                    | ~                           |               | 教科      |          | ~           |           |
|          | タイトル                  | 以下の                | 問題を追加します。よろし<br><b>タイトル</b> | いですか?         | 教科 学年   | 科目       | 選択数:1<br>削除 |           |
|          | 問題一覧<br>問題を選択し<br>No. | 全国学<br>中学校理<br>全て削 | コ・学習状況調査CBTサンプ<br>理科<br>除   | ブル問題 令和7年度    | 理科 共通   |          | 削除          | 全1件<br>詳細 |
|          | 1                     |                    | (                           | -覧へ戻る         | 追加する    |          |             |           |
|          | 選択数:1 / 10            | )                  |                             | 閉じる           | 選択した問題  | 直を確認     |             |           |

問題が追加され、テストグループが作成されます。

|   | テストグループ名称                 | テスト種別     | 状態             | 解答期間                                       | ,        |
|---|---------------------------|-----------|----------------|--------------------------------------------|----------|
| - | 中3 事前検証                   | • 必修      | • 解答期間中        | 2024/11/26 08:00 から<br>2024/11/26 17:00 まで |          |
|   |                           |           |                | 12 並び替え                                    | 🕈 テストを追加 |
|   | タイトル                      |           | 作成者            | 公開期間                                       | 解答約      |
|   | 全国学力・学習状況調査CBTサンプル<br>校理科 | レ問題 令和7年度 | 中学<br>t9010017 | 2024/10/29 14:00 $\sim$ 2037/12/31 17:00   | • 利F i 🗊 |
|   | •                         |           |                |                                            |          |

◆配信作業の確認方法

問題の配信作業が正しく完了しているかを確認する場合は、教員用アカウントで学習eポータルにロ グインし、配信内容を確認してください。

## (4) 端末の確認

| Web ブラウザ・O S | ・最新のバージョンに更新してください。                       |
|--------------|-------------------------------------------|
| 充電           | ・端末の充電が不足していないか確認してください。                  |
| 画面表示・文字サイズ   | ・画面表示は100%(元のサイズ)、文字は規定のサイズにしてください。       |
| 入力方法         | ・特に全角入力/半角入力の切替方法を確認してください。               |
| スリープ機能等      | ・自動画面オフ、スクリーンセーバー、スリープ機能の時間設定等を解除して       |
|              | ください。(事前検証中、操作しない間に画面が暗くなり、ログアウトしてし       |
|              | まう場合があるため)                                |
| 端末のメモリ負荷軽減   | ・ブラウザ以外のアプリは全て閉じさせてください。                  |
|              |                                           |
| 通信負荷軽減       | ・学習 e ポータル、MEXCBT 以外のW e b ページは全て閉じさせてくださ |
|              | い。                                        |
| 予備の端末等の準備    | ・数量に余裕があれば、予備の端末、充電器、延長コードを準備してくださ        |
|              | ່ບາ。                                      |
| 端末           | ・バッテリ、画面、キーボード等の故障がないかを確認してください。          |
|              | ・端末の動作が重い場合は、不要なソフトウェアを削除してください。          |

## (5) 生徒への連絡

事前検証当日、生徒全員が端末を学校で使用できるよう、各学校の状況に応じて、持ち物等に ついて生徒に適切に連絡してください。

| <ul> <li>1人1台端末(充電を済ませておいてください。)</li> <li>充電器(充電コード)</li> <li>筆記用具</li> </ul> |  |
|-------------------------------------------------------------------------------|--|
| • 筆記用具                                                                        |  |

※事前検証当日に生徒が端末を持参する場合は、「端末のメモリ負荷軽減」「通信負荷軽減」の確認を当日改めて行ってください。

# 3. 事前検証当日

## (1) 事前検証の流れ

事前検証は以下の流れで実施します。

| 準  | 学習eポータルからMEXCBTにアクセス                                                                                                    | ・事前検証を行う時限が始まってから、学習 e-ポータル                                                                                                    |
|----|----------------------------------------------------------------------------------------------------|----------------------------------------------------------------------------------------------------|
| 備  |                                                                                                    | にログインするようにしてください(特に8特半~9時                                                                                                    |
|    |                                                                                                    | はネットワーク・システムの混雑が予想されます。)。<br>・ 事前検証を開始する前に、生徒が全員ログインしてい<br>ることを確認する時間を設けてください。生徒はまず学<br>習eポータルにアクセスし、ログイン(サインイン)します。そ<br>して、学習eポータルからMEXCBTにアクセスします。 |
| 検証 |                                                                                                    | ・生徒はMEXCBT上で配信されている「全国学力・学<br>習状況調査CBTサンプル問題令和7年度中学校理<br>科」の問題を解きます。                                                                                 |
|    | 終了<br>しゅうりょう<br>これで終了です。<br>と<br>ブラウザのタブを閉じてくださ<br>い。                                                                                | <ul> <li>・今回の事前検証では、終了ボタンを押すと結果が記録<br/>されるとともに、正答例を確認できます。</li> </ul>                                                                                |
|    | <b>結果確認</b><br>721-6.2015 721-6.8686<br>月点 / 注点<br>全部学力・学習状況現在 C B T サンプ為問題 令和7 年度 中<br>8/17 0/15 721-<br>第42 721-<br>0/17 0/15 721- | ・ 学習e-ポータルで、自身の解答内容と正解、正誤の<br>確認ができます。                                                                                                    |

当日の詳細な流れは、以下の【実施上の留意事項】を踏まえて各学校の実態に応じて定めてください。

#### 【実施上の留意事項】

・学習 e ポータルへのログイン及び MEXCBT で問題を選択した時にはネットワークに負荷がかかる可能 性が高いため、多少時間がかかる場合があります。生徒が一斉ではなく、少し時間をずらしてログイン し、問題を選択することを推奨します。

⇒不具合が発生した場合は、学習 e ポータルから一度ログアウトし、再度ログインしてください。

- ・途中で画面が動かなくなったときは、画面をリロードしてください。それでも解消しない場合は端末を再 起動してください。
- ・学習 e ポータルへのログインは、予備の端末等を利用した場合でも必ず自分のアカウントを使用する ようにしてください。
- ・サンプル問題(中学校理科)に制限時間の設定はございません。最大 30 分程度を目安に各学校で 事前検証を行う時間を設定の上、開始と終了の指示を行ってください。

## (2) 教室監督者の作業

| 項目                                             | 生徒への指示                                                                                                    | 留意事項                                                                                                    |
|------------------------------------------------|----------------------------------------------------------------------------------------------------|----------------------------------------------------------------------------------------------------|
| <準備>                                           |                                                                                                    |                                                                                                    |
| <ol> <li>1)端末</li> <li>の準備</li> </ol>          | 『着席して端末を準備してください』<br>『充電ができているか確認してください』                                                                                                    | <ul> <li>・端末の充電残量を確認し、十分でない場合は、申し出させ、充電させてください。</li> <li>・机の向きや問隔を調整してください</li> </ul>                                                                                                    |
| 2) 学習<br>eポータル<br>へのログイ<br>ン方法の<br>指示          | 『調査で使用しないアプリや Web ページが<br>起動していたら閉じてください。』<br>『学習eポータルを開いて、ログインしてくださ<br>い。必ず、自分のアカウントを利用してくださ<br>い』                                                      | <ul> <li>・事前検証を行う時限が始まってから、<br/>学習 e-ポータルにログインするようにしてください。</li> <li>・ 全員がログインできたかどうか、時間をとって確認してください。</li> <li>・ 複数人が同一の学習eポータルアカウントでログインした場合、学習eポータル上はエラーにはなりませんが、受検時にエラーとなります。必ず、自分のアカウントでログインするよう指示をしてください。</li> </ul> |
| <ol> <li>3)事前<br/>検証問題</li> <li>の選択</li> </ol> | 『ログインができたら、【全国学力・学習状況<br>調査 CBT サンプル問題 令和7年度中学<br>校理科】という問題を選択して「テストを始め<br>る(※)」をクリック(タップ)してくださ<br>い。』                                                   | 金銀マガ・字裏は53萬な 61 19ングル周題 481 74 84 49 45 85 84 45 48 49 49 49 49 49 49 49 49 49 49 49 49 49                                                                                                    |
|                                                | 『問題画面が表示されたら、キーボードの全<br>画面表示ボタンを押すか、ブラウザの右上<br>のメニューから、画面を全画面表示にしてく<br>ださい。』※全画面表示の設定方法は機種<br>によって異なります。 <u>iPadには全画面表示</u><br>ボタンはありません。                | ※「テストを始める」の文言は学習eポー<br>タルにより異なりますのでご利用の学習<br>eポータルにあわせて指示をしてくださ<br>い。(「スタート」、「学習を開始する」<br>等)                                                                                                    |
|                                                | 『画面右下の矢印をクリック(タップ)する<br>と問題がはじまります。』<br>『間違えて途中で画面を閉じてしまった場合<br>や、画面が固まってしまうなどのトラブルが<br>あった場合は、もう一度学習 e ポータルから<br>問題を開きなおすと、閉じたところから続きを<br>解答することができます。』 | ※全画面表示の方法は、Windows 端<br>末では「F11」キーで、ChromeBook<br>端末では「F4」キー(下の写真赤枠<br>の部分)で全画面表示になります。                                                                                                    |

|      |                       | または、ブラウザの右上にあるメニューか                                                                 |
|------|-----------------------|-------------------------------------------------------------------------------------|
|      |                       | ら、全画面マーク(下の写真の赤枠                                                                    |
|      |                       | 部分)を押下して、ブラウザを全画面                                                                   |
|      |                       | 表示にしてください。                                                                          |
|      |                       | <ul> <li>         ら ☆         <ul> <li></li></ul></li></ul>                         |
| <検証> |                       |                                                                                     |
| 4)事前 | 『左側に表示される問題一覧は、左下の目   | 会留学力・学課体交流賞で B T サンブル防盗 令和 2 年度 生学校理科・問題 単数 1 パッ                                    |
| 検証開始 | のマークをクリックすると非表示にできます。 | 開西一員                                                                                |
|      | どちらも、もう一度クリックすると、また表示 |                                                                                     |
|      | されます。』                | <ul> <li>● ● ● ●</li> <li>● ●</li> <li>● ●</li> <li>■ ■</li> </ul>                  |
|      |                       |                                                                                     |
|      | 『それでは終了の台図かあるまで、頑張つ(  |                                                                                     |
|      | くたさい。石下の「石矢印(→)」 ホタンを |                                                                                     |
|      | ダッノまたはクリックして始めてくたさい。』 |                                                                                     |
|      | 『全ての問題が解き終わり、<注意事項>   |                                                                                     |
|      | のページまで進みましたら、終了の合図があ  |                                                                                     |
|      | るまで待つようにしてください。右下の→ボタ |                                                                                     |
|      | ンを一度押すと問題ページに戻ることができ  |                                                                                     |
|      | なくなりますので、注意してください。』   |                                                                                     |
| 5)事前 | 『それでは終了です。右下の矢印ボタンを押  |                                                                                     |
| 検証終了 | し、正答例を確認しましたら、必ず最後の   |                                                                                     |
|      | ページまで進み、右下の「終了」ボタンをタッ | 新了するとさに、40 トの ● を押してくたさい。<br>● 空存をついし、結果が記録されないので、ご注意ください。                          |
|      | プ(クリック)してください。』       | 【止合例】<br>サンプル問題〕<br>(第三) 編<br>(第二) 編                                                |
|      |                       | ボックゲインマンドム、東京へも中州でも日本いたません。<br>サンゴルに電道2<br>[帰谷明] 例1) 空間系 原理 フレーキにより自転車が身上した<br>空間 2 |
|      | 『最後に、灰色の画面が表示されます。必ず  | (明2) 空間× 東方<br>空間 Y ペダルを起かすことなく、自転車が吸送を下った<br>便丁                                    |
|      | 「これで終了です。ブラウザのタブを閉じてく |                                                                                     |
|      | ださい。」という終了画面が表示されたことを |                                                                                     |
|      | 確認したら、タブの×ボタンをタップ(クリッ | 640040                                                                              |
|      | ク)してブラウザを閉じてください。』    | これで終了です。<br>プラウザのタブを閉じてください。                                                        |
|      |                       |                                                                                     |

| 6)受検          | 『解答データの送信が完了していることを確   | (送信されている場合)                                                                                                    |
|---------------|------------------------|----------------------------------------------------------------------------------------------------|
| 結果を確          | 認します。「テスト結果をみる(※)」という  | デストを受ける         デスト転車を見る                                                                                                    |
| 認する           | ボタンをクリックまたはタップして、「得点」が | Ra/Jac                                                                                                    |
| ( 学 習e        | 0/0(※)となっていることを確認してくだ  | 全国学力・学習状況発査CBTサンプル問題 参照7年度 中<br>9/7 0//2020 F22/4-少化86 ><br>学校課科                                                                                                    |
| ポータルから        | さい。』                   |                                                                                                    |
| 確認する)         |                        | (未送信の場合)                                                                                                    |
|               | 『得点が0ではなく空白やハイフンの場合    | テストを受ける         テスト結果を見る                                                                                                    |
|               | は、正しく解答データが送信されていない可   | 得点 / 满点                                                                                                    |
|               | 能性があります。』→8)再送信へ       | 全国学力・学習状況調査 C B T サンプル問題 令和 7 年度 中<br>学校理科 -/7                                                                                                    |
|               |                        |                                                                                                    |
|               |                        | ※面面上のメニュータ 得占の表記は学                                                                                                    |
|               |                        |                                                                                                    |
|               |                        | 占し、「スコア」等)                                                                                                    |
| 7)白動          | 『それぞれの問題の正誤や正答例を確認」    |                                                                                                    |
| ,, 」<br>採 占 結 | ます。「テストページを見る(※)」をクリック | 7.3.7 42% <b>55</b>                                                                                                    |
| 果・正答          | またはタップしてください。          | TAX         Billion           Part-1         (Billion)                                                                                                    |
| 小 正 口 例を見る    |                        | Part2         アルノハウナルのステ、のステモとかして、マクチシンムの内転送りを用き止さし、           第四         解説像 mg                                                                                                    |
| (MEXCBT       | 『画面の左側に表示される問題一覧に、〇    | サンプル(ABBA) · ·<br>ウサンプル(ABBA) · · ·<br>ウサンプル(ABBA) · · · ·                                                                                                    |
| から確認す         | や×が表示されます。自動採点される問題    | × サンフル経動(S) 6-1<br>サンプル経動(S) -<br>サンプル経動(S) -                                                                                                    |
| る)            | では、「解答内容」と「正解」のタブを切り替  | ▲ サンフル機能 1:1<br>サンフル機能                                                                                                    |
|               | えて自分の解答と正答を確認することがで    | <ul> <li>→=51/2 &amp; 3.7</li> <li></li> <li></li></ul> |
|               | きます。最後の「正答例」のページでは自動   |                                                                                                    |
|               | 採点されない問題の解答例も確認すること    | 237 04<br><u>9 x 84</u>                                                                                                    |
|               | ができます。』                | Moi         終了するときは、右下の ① を押してください。           IBR         ● 5月                                                                                                    |
|               |                        |                                                                                                    |
|               |                        | ※アルファベットは、金角でも半角でもかまいません。<br>サンプル問題で、1) 空楽又 海豚カー<br>「勝音術」 例 1) 空楽又 海豚カート 10年1月 10月 10月                                                                                                    |
|               |                        |                                                                                                    |
|               |                        | ※4月の本調査時にはMEXCBIの採                                                                                                    |
|               |                        |                                                                                                    |
|               |                        |                                                                                                    |
|               |                        | ※回国上のメーユー石は子宮은小ーグルに<br>トの思われます。(「茨安を日ス」「約                                                                                                    |
|               |                        | より共なりまり。 (  合杀で兄る]、  結<br>                                                                                                    |
|               |                        | 未で許し(兄る」寺)                                                                                                    |

| 8)再送 | 『解答データが正しく送信されていない場合 | 5)の手順を再度実施するよう指示をし |
|------|----------------------|--------------------|
| 信    | は、もう一度問題を開きなおして、最後まで | てください。             |
| ※送信が | 送信してください。』           |                    |
| 完了して |                      | ※問題を開いた際に「再受検する」が表 |
| いない場 |                      | 示された場合は解答データの送信が   |
| 合のみ実 |                      | 完了しているので、ボタンを押さずに画 |
| 施    |                      | 面を閉じるよう指示をしてください。  |
|      |                      |                    |

## (3) 事前検証実施後

#### ①正答例の確認

サンプル問題の正答例は解答終了後の画面、もしくは以下の文部科学省 HPと国立教育政策研究 所 HP から確認できるため、適宜参考としてください。

【文部科学省 HP】令和7年度の調査実施

https://www.mext.go.jp/a\_menu/shotou/gakuryoku-

chousa/zenkoku/1417152\_00015.htm

【国立教育政策研究所 HP】教育課程研究センター「全国学力・学習状況調査」

https://www.nier.go.jp/kaihatsu/zenkokugakuryoku.html

#### ②ネットワークや端末の不具合の解消

一連の過程で実施に関するトラブル(ネットワークや端末の不具合など)が生じた場合、4月までに、 各自治体において契約している運用保守事業者等がいる場合には、当該事業者等に対し相談を行うな ど、トラブルの解消に努めてください。事前検証以外の機会でも、必要に応じて、サンプル問題を活用して 本番の調査に向けた準備を行ってください。

## ③サンプル問題(中学校理科)の活用

サンプル問題(中学校理科)は、端末を用いた調査に円滑に移行できるようにすることを目的として作成 しています。今回の事前検証後も、解答期間中は必要に応じて本サンプル問題等、MEXCBT に搭載さ れている問題を活用いただく等して、端末を用いた操作に慣れることができるよう、準備を整えてください。

# 4. よくある質問 (FAQ)

事前検証に関する「よくある質問(FAQ)」について、以下の文部科学省 HP に1月初旬までに掲載 する予定です。事前検証マニュアルと併せて、調査実施の際に御利用ください。

なお、FAQ は随時更新予定ですので、事前検証実施時点での最新版を利用することを推奨します。

【文部科学省 HP】令和7年度の調査実施

https://www.mext.go.jp/a\_menu/shotou/gakuryoku-

chousa/zenkoku/1417152\_00015.htm

## 5. 学習 e ポータルの操作方法

学習 e ポータルの操作方法は、MEXCBT 運用支援サイトに掲載されている各社の運用マニュアルをご 参照ください。以下は、各社共通の構成になっています。また、生徒に向けた簡易マニュアルも掲載されて いますので、ご利用ください。

(https://support2.mexCBT.mext.go.jp/manual/)

○ MEXCBT 運用マニュアル構成

- 第1章 はじめに
- 第2章 ログイン及びアカウント情報の管理について
- 第3章 問題を配信する(教員向け)
- 第4章 問題を解答する(生徒向け)
- 第5章 結果を確認する(教員向け)
- 第6章 結果を確認する(生徒向け)

・運用支援サイトのお問合せページ(<u>https://support2.mexCBT.mext.go.jp/contact/</u>)に、
 学習eポータル各社、MEXCBT コールセンターの問合せ先が記載されています。

・ 学習 e ポータルに接続できない場合や、学習 e ポータルの操作方法がわからない場合等は、ご利用の 学習 e ポータル事業者にお問合せください。

・MEXCBTに接続できない場合や、問題解答画面の操作方法がわからない場合等は、MEXCBTコー ルセンター(03-5541-1301(受付時間:平日9時~17時))までお問合せください。

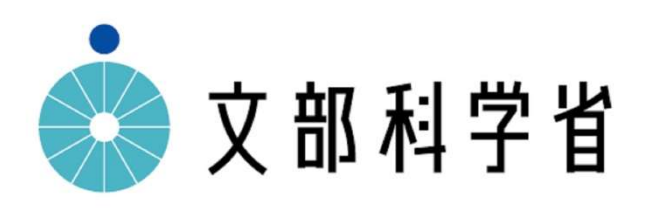